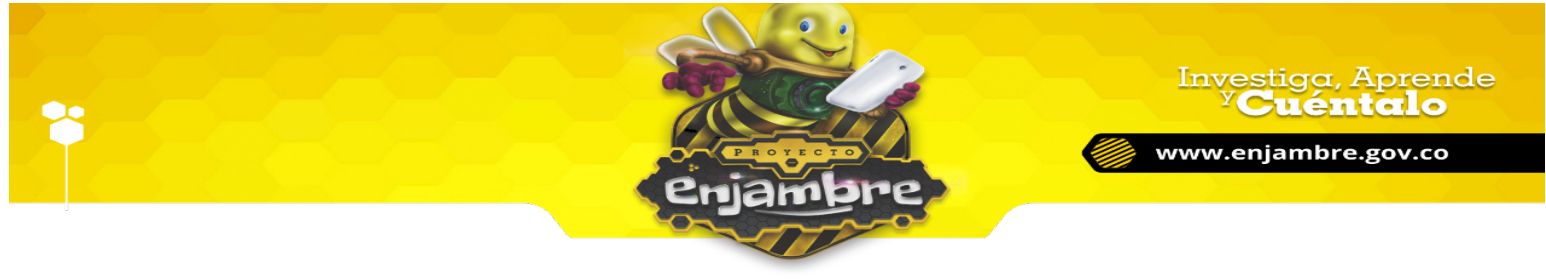

## ¿CÓMO ADMINISTRAR LA INFORMACIÓN DE LA INSTITUCIÓN EDUCATIVA, POR UN USUARIO CON ROL RECTOR?

Para administrar la información de la Institución Educativa, mediante el rol de Rector, el usuario debe haber iniciado sesión correctamente en la Comunidad Virtual; luego, debe proceder a realizar la búsqueda de su IE en la plataforma, dirigiéndose a la sección "Instituciones", digitando el nombre de su IE en el campo de búsqueda y pulsando la tecla Enter, tal y como se muestra en la siguiente imagen:

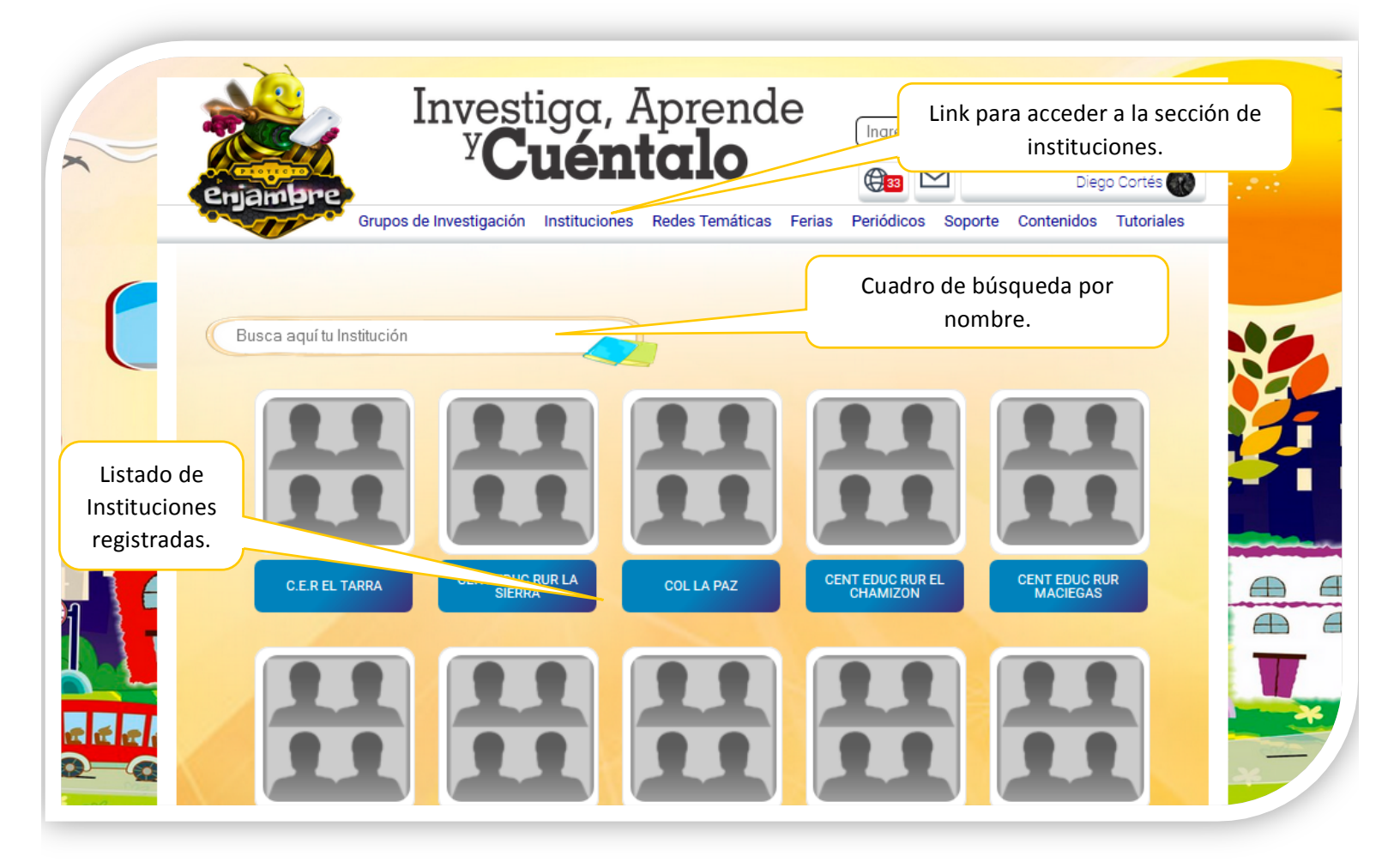

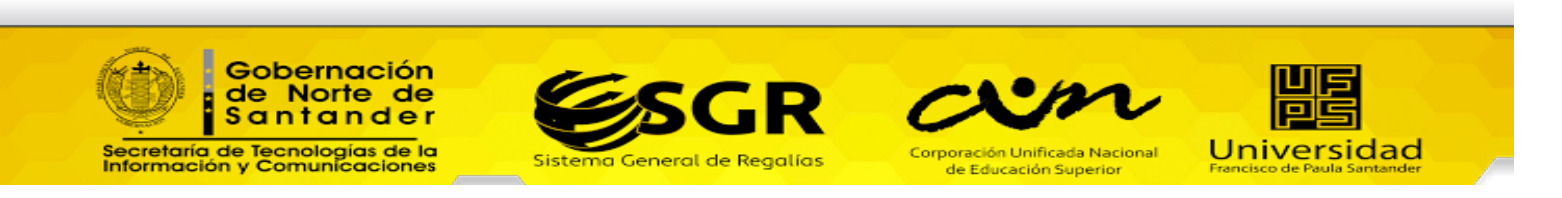

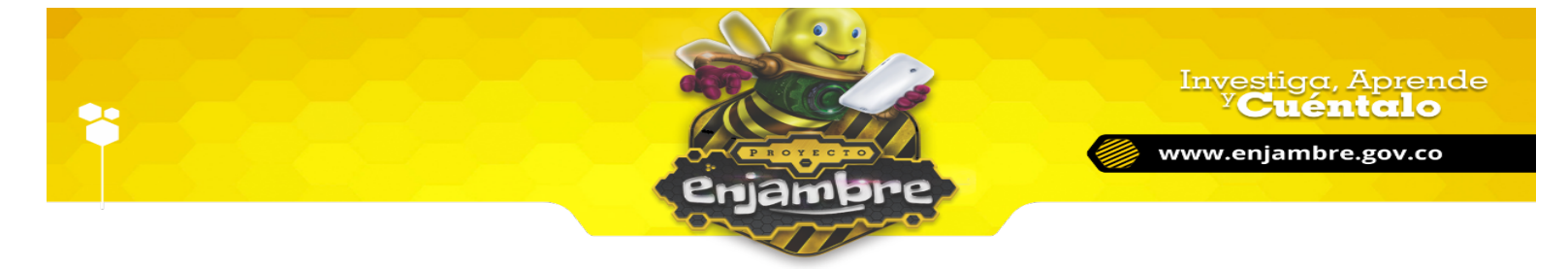

Luego de realizar la búsqueda de la IE, el usuario debe pulsar clic sobre el nombre la IE requerida, para acceder al perfil de la IE, donde se podrá administrar y visualizar la información de la IE (ver imagen):

| X | Erjambre<br>Grupos de Investigad | stiga, Aprende<br><b>Cuéntalo</b><br>:ión Instituciones Redes Temáticas Feria | Ingresa aqui tu busque)<br>(Ingresa aqui tu busque)<br>(Ingresa aqui tu bu | Diego Cortés 💽<br>dos Tutoriales |
|---|----------------------------------|-------------------------------------------------------------------------------|----------------------------------------------------------------------------------------------------|----------------------------------|
|   | Tecnico Municipal                | Resultado                                                                     | Ver Todas las instituciones Prioriz<br>o de la búsqueda de<br>ción por nombre.                                                                                                    | adas                             |
|   | MUNICIPAL DE LOS<br>PATIOS       |                                                                               |                                                                                                    |                                  |

Si no se encuentran resultados en la búsqueda de la IE, el usuario debe intentar realizar nuevamente la búsqueda, con nombres claves de la IE; si dado el caso, aún no se encuentra la IE, el usuario podrá solicitar ayuda a Soporte Técnico.

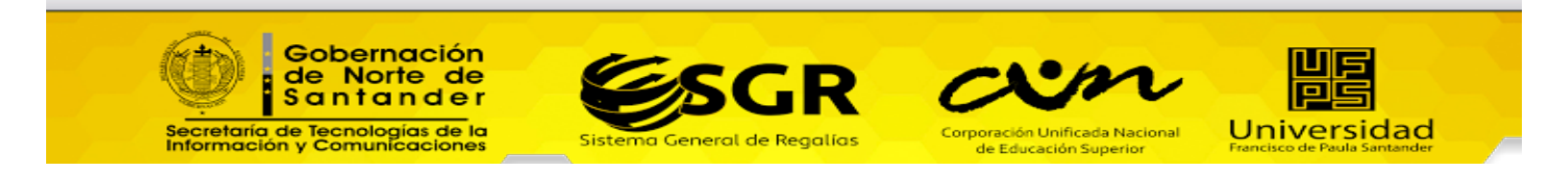

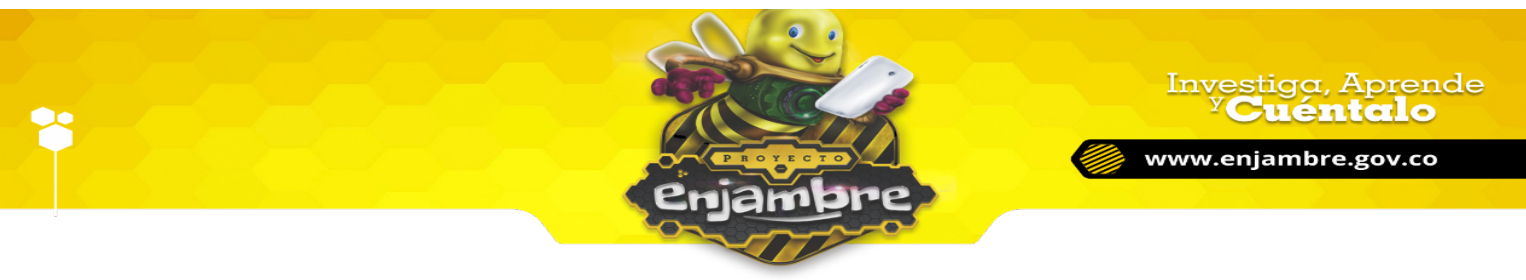

Al ingresar al perfil de la Institución Educativa, se debe pulsar clic en el botón "Editar información", el cual genera el formulario donde se evidencia el registro, con la información de la Institución, y se puede acceder a modificarla (ver imágenes):

| X | Enjambre<br>Grupos de                         | Investiga, Aprende<br>Y Cuéntalo<br>Ingresa aqui tu busque<br>Diego Cortés Contenidos<br>Ingresa aqui tu busque<br>Diego Cortés Contenidos<br>Ingresa aqui tu busque                                                                                                    | a de |
|---|-----------------------------------------------|----------------------------------------------------------------------------------------------------|------|
|   | INSTITUTO<br>TECNICO<br>MUNICIPAL DP<br>PATIP | Publicar Foto   Botón para administrar la información de la institución educativa en la Comunidad Virtual. Publicar   Publicar Publicar   Publicar Escribiendol   Me gusta. Kalanta de la institución de la institución educativa en la Comunidad Virtual.                                                                                                    |      |
|   | Muro                                          | Escribe un comentario                                                                                                    | T    |
|   | Fotos<br>Archivos<br>Foros                    | Francisco Andrés Sarmiento Riveros<br>hace 79 días<br>Buenas noches estimados docentes colnvestigadores de lE Técnico Municipal de Los Patios: Zunlay, Yolanda,<br>Henry, Mabel, Ildefonso y Jacinto, espero que podamos avanzar mucho este mes en el aprovechamiento de este<br>espacio; la utilización habil de este tipo de herramientas nos abre posibilidades didácticas y pedagógicas muy | ×    |

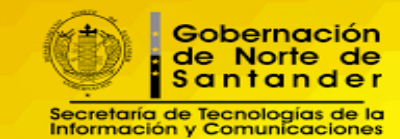

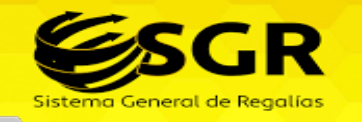

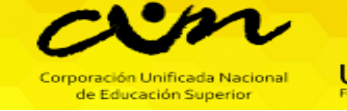

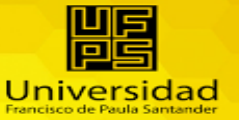

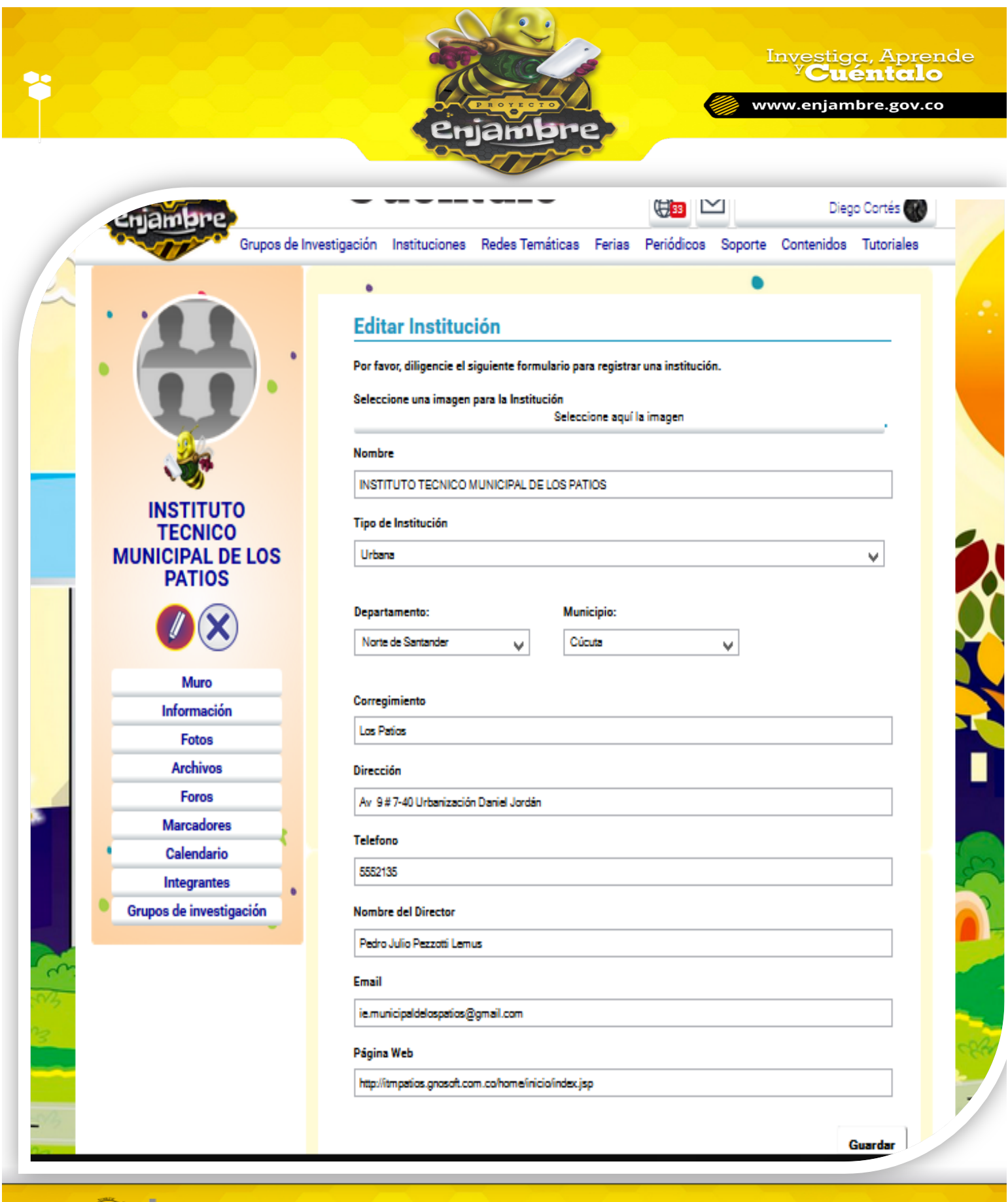

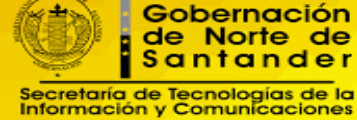

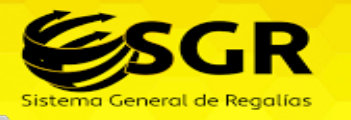

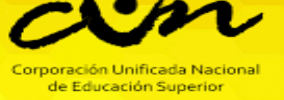

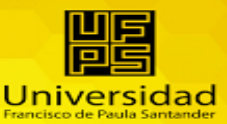

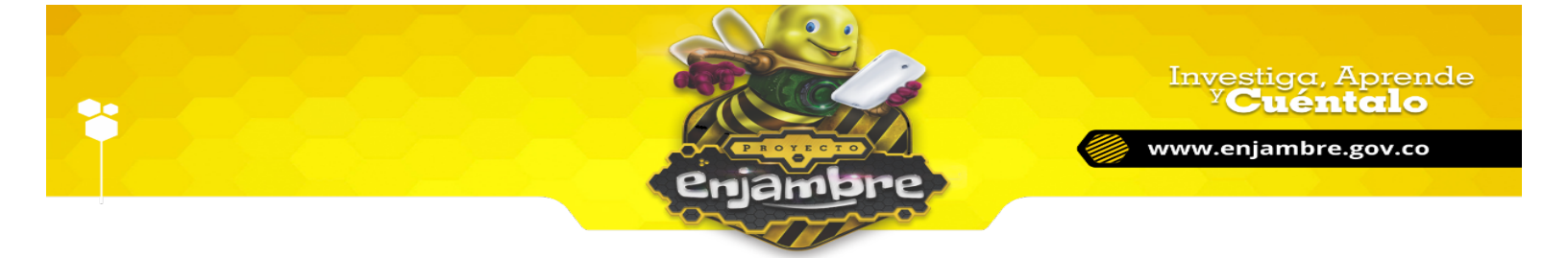

Luego de modificar la información en el formulario, el usuario debe pulsar clic en el botón "Guardar", para guardar los cambios de la información registrada de la Institución.

**Nota:** Si al ingresar al perfil de la Institución Educativa, el usuario no visualiza el icono "Editar información", debe comunicarse con Soporte Técnico, para que le sea asignado el rol de Rector; lo anterior; en el caso en que el usuario sea verídicamente el rector encargado de la IE.

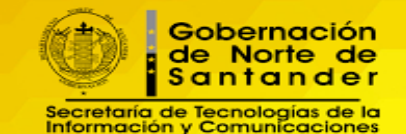

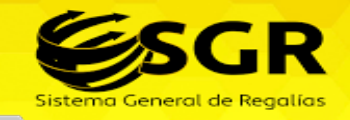

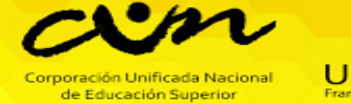

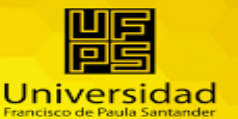